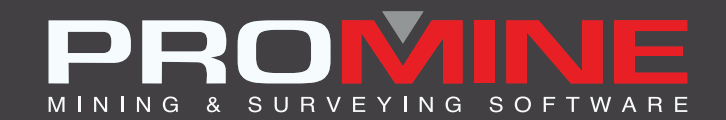

# NOTAS DE ACTUALIZACIÓN

info@promine.com

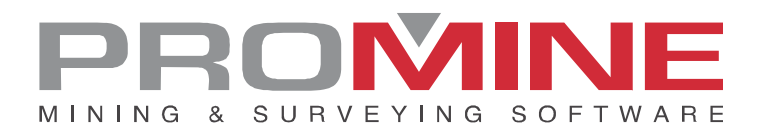

## Notas de actualización 2022.16

Este documento contiene las descripciones de los nuevos comandos y mejoras que se incluyen en la versión 2022.16 de Promine. Estos son válidos a partir de la liberación de la versión el 9 de enero de 2023.

#### Copyright

© 2021 Promine Inc. Todos los derechos reservados. Queda terminantemente prohibido copiar, distribuir o tratar de cualquier otro modo este documento, salvo de conformidad con el Acuerdo de licencia de usuario final de Promine.

## Tabla de contenidos

| Mejoras2                                      |
|-----------------------------------------------|
| Modulo: Secciones                             |
| SEC1E – Editar 1 sección2                     |
| Modulo: Diseño de obras3                      |
| PLPR – Opciones                               |
| Modulo: Perforación y voladura subterránea4   |
| DRIRSEI – Insertar contrapozos4               |
| DRICUSDELEC – Insertar retardos electrónicos5 |
| DRIPREF – Opciones                            |
| Module: Mecánica de rocas6                    |
| RKMQ - Q-Barton                               |

### Mejoras

#### **Modulo: Secciones**

#### SEC1E - Editar 1 sección

Con esta nueva mejora, el usuario puede guardar los cambios realizados en una sección anterior en una nueva capa. Pueden seleccionar el prefijo de esta capa en las opciones de Secciones.

Pasos para activar:

- 1. Vaya a las preferencias de la sección y marque la opción "Mantener objetos en la sección"
- 2. Seleccione el sufijo de la nueva capa

| Opciones - Sección                      |                                           | ×                                                          |  |  |  |
|-----------------------------------------|-------------------------------------------|------------------------------------------------------------|--|--|--|
| Influencia Anterior:                    | 0.010                                     | Transferir tipo de línea                                   |  |  |  |
|                                         | Transferir grosor de línea                |                                                            |  |  |  |
| Influencia Posterior:                   | -0.010                                    | Utilizar texto adjunto                                     |  |  |  |
|                                         | No cortar capas congeladas                |                                                            |  |  |  |
| Predeterminada del botón de influencia: | 5.000                                     | Encender solo la capa de la sección                        |  |  |  |
|                                         |                                           | Utilizar Congelar/Descongelar                              |  |  |  |
| Tolerancia de proyección:               | 25.0 Convertir secciones ajenas a Promine |                                                            |  |  |  |
|                                         | 0.4                                       | ✓ Utilizar la versión .NET                                 |  |  |  |
| Proyección altura de texto:             | 0.4                                       | Restaurar la visibilidad de las capas activando la sección |  |  |  |
| Ángula da taxta provactada:             | 45.0                                      | Une los contornos del mismo color                          |  |  |  |
| Angulo de texto proyectado.             | 45.0                                      | Anotar la distancia                                        |  |  |  |
| Tamaño de la zona de texto:             | 4.0                                       | 🗹 Insertar puntos para polilíneas 2d                       |  |  |  |
| Opciones de SEC1E                       |                                           | Color de los objetos fantasmas                             |  |  |  |
| Mantener los objetos en la sección      | Sufijo de la nu                           | eva capa: _CAPA_ Color                                     |  |  |  |
|                                         | Aceptar                                   | Cancelar                                                   |  |  |  |

Pasos a usar:

- 1. Selecciona el comando SEC1E
- 2. Seleccionar la sección a editar
- 3. Hacer cambios en la sección
- 4. Clic OK para modificar la sección previamente seleccionada
- 5. Se creará una nueva sección con el nombre de capa de la sección anterior. Se creará otra con el mismo nombre de la sección seguido del sufijo elegido en las opciones

| SEC_1_W       | 🌻 🔅 🗗 🚍 🔳 bla Continu |  |
|---------------|-----------------------|--|
| SEC_2_W       | 🌻 🔅 🗗 🚍 🔳 bla Continu |  |
| SEC_3_W       | 🌻 🔅 🗗 🚍 🔲 bla Continu |  |
| SEC_4_W       | 🌻 🔅 🗗 🚍 🔲 bla Continu |  |
| SEC_5_W       | 🌻 🔅 🖬 🗐 🔲 bla Continu |  |
| SEC_5_W_CAPA_ | 🌻 🔅 💕 🗐 🔲 bla Continu |  |

En el ejemplo anterior hay 5 capas con secciones. SEC\_5\_W es la capa de la quinta sección y SEC\_5\_W\_CAPA\_ es la capa para todos los objetos que estaban en la sección anterior antes de los cambios.

#### Modulo: Diseño de obras

#### PLPR - Opciones

Hay una nueva mejora en el módulo de diseño de obras. Esta nueva mejora permite al usuario mantener todas las anotaciones de la obra en la elevación 0. El cambio se hizo con el propósito de tener una visión más clara de la obra y la línea de centro al girar el dibujo para que las anotaciones no interrumpan la vista del usuario si no quieren ver esas anotaciones en la misma elevación que la obra.

Esta opción puede configurarse en las opciones de diseño de obra. La ruta será Opciones>Anotaciones>Mantenga la elevación en cero.

| Opciones - Diseño de obras       |                   |                     |                   |  |
|----------------------------------|-------------------|---------------------|-------------------|--|
| Dimensiones de la                | obra:             |                     |                   |  |
| Alto: 3.50                       | Chaflán del techo | 0.50                |                   |  |
| Ancho 3.50                       | Chaflán del muro  | o: 0.50             |                   |  |
| Capas<br>Línea de centro<br>CENT | Muros<br>MURP     | Anotaciones<br>ANOT | Modelo 3D<br>3DPL |  |
| Agregar                          | Agregar           | Agregar             | Agregar           |  |
| Borrar                           | Borrar            | Borrar              | Borrar            |  |
| Anotaciones                      | Otros Pe          | files Guarda        | ar Cargar         |  |
|                                  | Aceptar           | Cancelar            |                   |  |

1. Opciones de diseño de obras

| Parámetros de anotación:             |                                 |                               | ×                                |  |
|--------------------------------------|---------------------------------|-------------------------------|----------------------------------|--|
| Texto y flechas                      | Azimut                          | Pendiente                     | Dimensiones                      |  |
| Altura de texto: 0.50                | 🗹 Dibujar flecha                | 🗹 Dibujar flecha              | O Altura por ancho               |  |
| Largo de la punta de la flecha: 0.50 | Largo de la flecha: 4.00        | Largo de la flecha: 2.00      | Ancho por altura                 |  |
|                                      | Distancia texto-flecha: 0.300   | Distancia texto-flecha: 0.30  | Altura de texto: 0.50            |  |
| Ancho de la punta de la flecha: 0.20 | Distancia centro-flecha: 0.500  | Distancia centro-flecha: 0.25 | Distancia centro flecha: 5.00    |  |
| Estilo de flecha: Estilo 1 🗸         | Texto: AZ.                      | Decimales: 1                  |                                  |  |
| 2010                                 | Factor de ancho de texto: 0.80  | Redondear anotaciones         | Decimales: 1                     |  |
| Elevación                            | Formato: Grades ( Deci x)       | Agregar linea de referencia   | Agregar el tipo de sostenimiento |  |
|                                      | Grados / Dec V                  |                               | Dibujar cuadro                   |  |
|                                      | Mostrar segundos                | Radio                         | Feebag                           |  |
| Largo de la flecha: 5.00             | Refugios                        | Distancia texto-flecha: 0.50  | Pechas<br>√ Dibuiar flecha       |  |
| Distancia texto-flecha: 0.200        | Anotar refugios                 | Distancia centro-flecha: 0.00 | Analysis de lines 200            |  |
| F                                    | Fin de la galería               | Decimales: 1                  | Ancho de línea.                  |  |
| Espaciamiento maximo: 50.00          | 🗹 Anotar el final de la galería | Redondear anotaciones         | Utilizar color del mes           |  |
| Decimales: 2                         | Seleccionar color de texto      | Señaladores                   | O Utilizar leyenda de color      |  |
| Mantenga la elevación en cero        | Texto:                          | Largo de los marcadores: 5.00 | Color por mes                    |  |
| Configuración de anotaciones en lote |                                 |                               |                                  |  |
| Aceptar Cancelar                     |                                 |                               |                                  |  |

2. Anotaciones por defecto - nueva casilla de mejora

#### Modulo: Perforación y voladura subterránea

#### DRIRSEI - Insertar contrapozos

Hay una mejora en el comando DRIRSEI en el módulo Perforación y voladura subterránea. La mejora hace posible que el usuario cambie el nombre de las secciones al insertar la misma plantilla más de una vez.

Pasos a usar:

- 1. Configure las plantillas a utilizar (consulte la sección DRIRSEO en las notas de la versión 2022.08)
- 2. Seleccione la malla superior, la malla inferior y la intersección
- 3. Clic OK
- 4. La siguiente ventana aparecerá

| Cambiar nombre de sección X                                 |  |  |  |
|-------------------------------------------------------------|--|--|--|
| Este nombre de sección ya existe. Seleccione una opción.    |  |  |  |
| Cambiar el nombre de la sección     Sobrescribir la sección |  |  |  |
| Nuevo nombre: HOLA_0.35                                     |  |  |  |
| Aceptar Cancelar                                            |  |  |  |

5. El usuario puede seleccionar si desea cambiar los nombres de las secciones una a una y seleccionar el nuevo nombre que desea para las nuevas secciones o también puede simplemente sobrescribir la sección, borrando las secciones anteriores.

#### DRICUSDELEC - Insertar retardos electrónicos

Se ha introducido una mejora en el comando "Insertar retardo electrónico" (DRICUSDELEC). Este comando forma parte de la lista de comandos personalizados del módulo "Perforación y voladura subterránea". Con esta nueva mejora, ahora el usuario puede borrar todos los objetos insertados con DRICUSDELEC utilizando el botón deshacer o escribiéndolo en la línea de comandos. Antes de esta mejora los retardos se deshacían uno a uno.

#### **DRIPREF - Opciones**

Hay una nueva mejora en los informes del módulo de perforación y voladura subterránea. Esta mejora permite al usuario editar el título del ítem "Número de pivote".

Para establecer el número de pivote el usuario debe ir a Opciones>Personalizar reportes> (nombre del informe) >Editar>Categoría: Detalles del tiro>Objetos disponibles: número de pivote>Editar

| Editar el formato del reporte                                                                                                    |                                                                                                    | $\times$ |
|----------------------------------------------------------------------------------------------------|----------------------------------------------------------------------------------------------------|----------|
| Nombre del reporte:                                                                                                    | Blasting                                                                                                    |          |
| Categoría         Objetos disponibles           Detalles de tiro         Ruptura           Angulo         Número de pivote           Longitud         Desfase           Línea de referenci         Fecha terminado           Explosivo         Tumo           Retardo         Comentarios           Personalizado         Diámetro           Otros         Limpio           Atura del agua         Comentarios para tiro abierto           Feste         Este | Reporte         Explosivo         Explosivo corto         Tapón         Longitud del explosivo 1         Longitud del explosivo 2         Longitud del explosivo 3         Distancia final del explosivo         Amba         Cargar desde         Cargar hasta (parte alta del explosivo)         Cargar hasta (parte alta del explosivo)         Peso del explosivo | ^        |
| Opciones de perforación                                                                                                    |                                                                                                    |          |
| Insertar anotaciones del tiro                                                                                                    | Anotar rengion en el título del reporte                                                                                                    |          |
| Números para el nombramiento de los tiros                                                                                                    |                                                                                                    |          |
| Encerrar el número del tiro                                                                                                    | Separar columna de peso del explosivo                                                                                                    |          |
| Alinear el número de tiro con su orientación                                                                                                    |                                                                                                    |          |
| Insertar un bloque de pivote Número                                                                                                    | ro de pivote X                                                                                                    | 0        |
| Utilizar anotación (A, B, C,) para el punto de pivote<br>Nombre                                                                                                    | e de columna: Actualización                                                                                                    | 0.5000   |
| Cambiar la anotación de un punto de pivote por una citra                                                                                                    | ceptar Cancelar                                                                                                    | 0.5000   |
| Preguntar el numero de cada punto de pivote                                                                                                    | los números                                                                                                    | 1.0000   |
| Anotar el angulo del tiro                                                                                                    | Altura del texto para las anotaciones                                                                                                    | 0.7500   |
| Insertar un prefiio                                                                                                    | Escala del reporte de perforación                                                                                                    | 1.0000   |
| Añadir una secuencia al nombre de los barrenos compartiendo el mismo pivote                                                                                                    | Colocar el número de tiro a un porcentaje de la longitud:                                                                                                    | 100      |
| Posición de anotaciones                                                                                                    | Consejo: Utilice 100 para colocar el número de tiro al final del mismo.                                                                                                    |          |
| Centrar anotaciones a lo largo del tim                                                                                                    | Perforación a distancia                                                                                                    |          |
|                                                                                                    | Insertar una X en la intersección con la polilínea de perforación a distancia                                                                                                    |          |
| Insertar anotaciones a cierto % de la longitud                                                                                                    | Considerar desviación para perforación remota                                                                                                    |          |
| Cambiar propiedades de tiros                                                                                                    | Proporción de la desviación (desv./dist):                                                                                                    | 0.10     |
| Cambiar el color del tiro                                                                                                    | Distancia de seguridad:                                                                                                    | 0.00     |
| Cambiar el tipo de línea del tiro Continuous                                                                                                    | Editar columnas personalizables                                                                                                    |          |
| Cambiar la escala del tipo de línea del tiro                                                                                                    |                                                                                                    |          |
| Cambiar el grosor de línea del tiro ByLayer                                                                                                    | ~                                                                                                    |          |
| Ace                                                                                                    | Cancelar Cancelar                                                                                                    |          |

3. Ahora el botón Editar para el número de pivote está disponible

#### Module: Mecánica de rocas

#### RKMQ - Q-Barton

Hay una mejora en la ventana Q-Barton que permite a los usuarios insertar sombreados de la misma forma que en el método RMR. También existe la opción de situar el bloque en las coordenadas que prefiera el usuario. Se han añadido nuevos campos para poder utilizar estas nuevas funciones.

| 🕅 Q-system                                                  |                                                                               |                              |                               |                               |                                | – 🗆 🗙                   |
|-------------------------------------------------------------|-------------------------------------------------------------------------------|------------------------------|-------------------------------|-------------------------------|--------------------------------|-------------------------|
| Diseño de la calidad de                                     | la rocka (RQD) Índice de d                                                    | liaclasado (ndice de rugosio | dad de las discontinuidades ( | Jr) 4. Índice de alteración d | le las fracturas (Ja) Factor d | le reducción por la 💶 🕨 |
|                                                             |                                                                               |                              |                               |                               |                                |                         |
|                                                             |                                                                               | 1. Diseño d                  | le la calidad de la ro        | ocka (RQD)                    |                                |                         |
|                                                             | Longitud total de la muestra (cm) Longitud de los pedazos de muestra (> RQD % |                              |                               |                               |                                |                         |
|                                                             |                                                                               |                              |                               |                               | Calcular                       |                         |
|                                                             |                                                                               |                              |                               |                               |                                |                         |
|                                                             |                                                                               |                              | Clasificación                 |                               |                                |                         |
|                                                             | 0 - 25                                                                        | 25 - 50                      | 50 - 75                       | 75 - 90                       | 90 - 100                       |                         |
|                                                             | Muy mala                                                                      | Mala                         | Regular                       | Buena                         | Excellente                     |                         |
| Ubicación del bloque R<br>Seleccione<br>V Insertar sombreac | км<br>× 0.000                                                                 | ▼                            | Y 0.000                       | <b>.</b>                      | Z 0.000                        |                         |
| Insertar tabla de clasificación Ok Cancelar                 |                                                                               |                              |                               |                               |                                |                         |